## **Y ACHIEVERS REGISTRATION**

If at any time you have trouble registering your child for Y Achievers, call Jack at (920)228-0485. If you cannot get through, send him a text at the same number.

| Step 2: Search to see if your family<br>has an account. If not, you'll need to<br>create an adult membership and a child<br>membership. If you have an account,<br>log in and skip to skip to step 5                                                         |
|----------------------------------------------------------------------------------------------------|
| Step 4: Select Complete Registration                                                                                                    |
| the Greater Great Bay YMCA                                                                                                    |
| Programs Login Sign Up<br>Non-Member<br>Jack Conroy •                                                                                                    |
| Adult (30-64) (PRIMARY)                                                                                                    |
|                                                                                                    |
| © ADULT (19-24)<br>© ADULT (30-64)                                                                                                    |
| © SENIOR (85+)                                                                                                    |
| BACK COMPLETE REGISTRATION                                                                                                    |
| *Speciality/individualized programs (Personal<br>Training, Privace Sonin, Lessons, ref.) require<br>assistance from our staff. See auromoty numble to<br>audo-goly financial assistance to program free or<br>memberships when negliser applies of the Toase |
|                                                                                                    |

## **Y ACHIEVERS REGISTRATION**

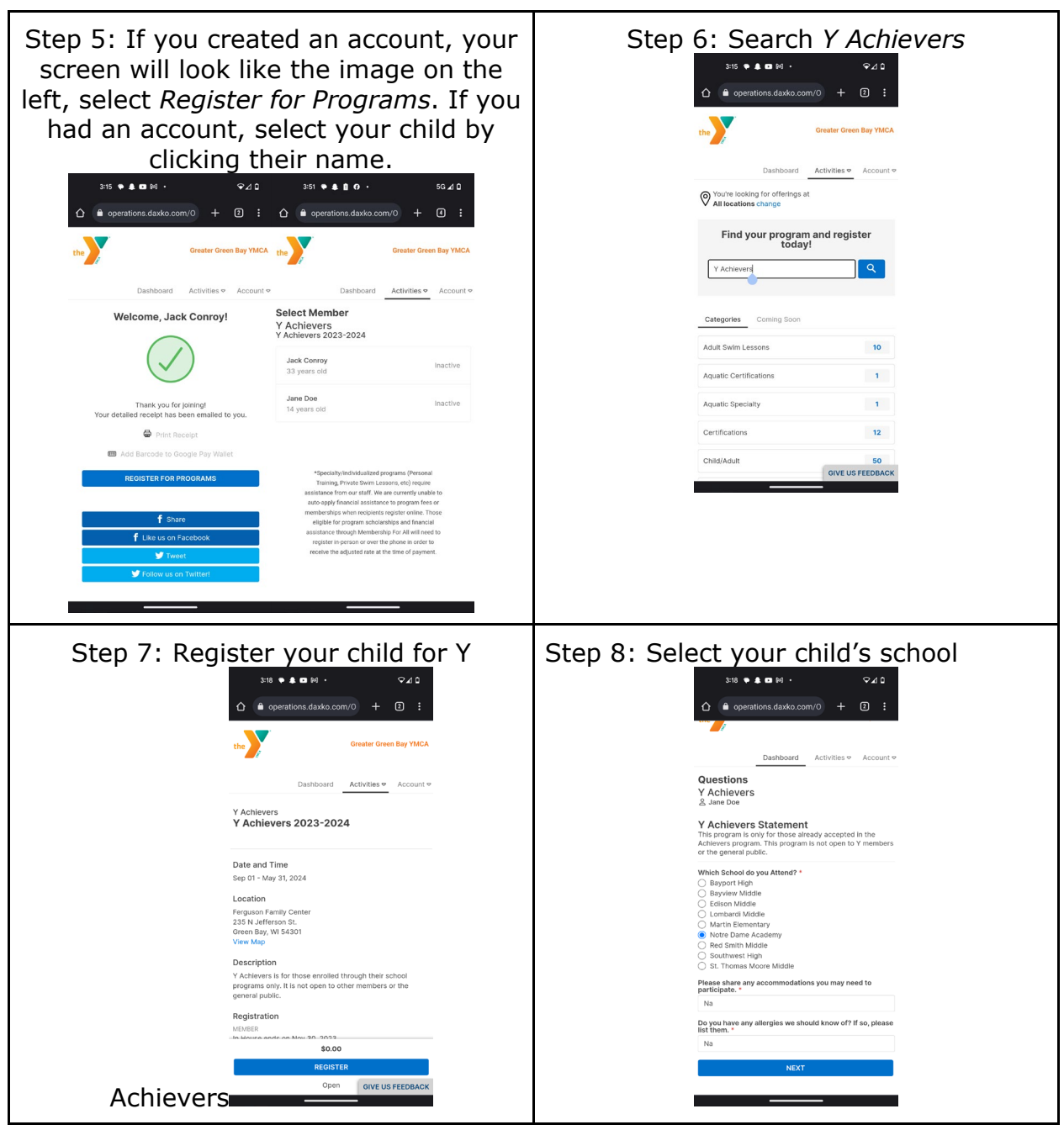

## **Y ACHIEVERS REGISTRATION**

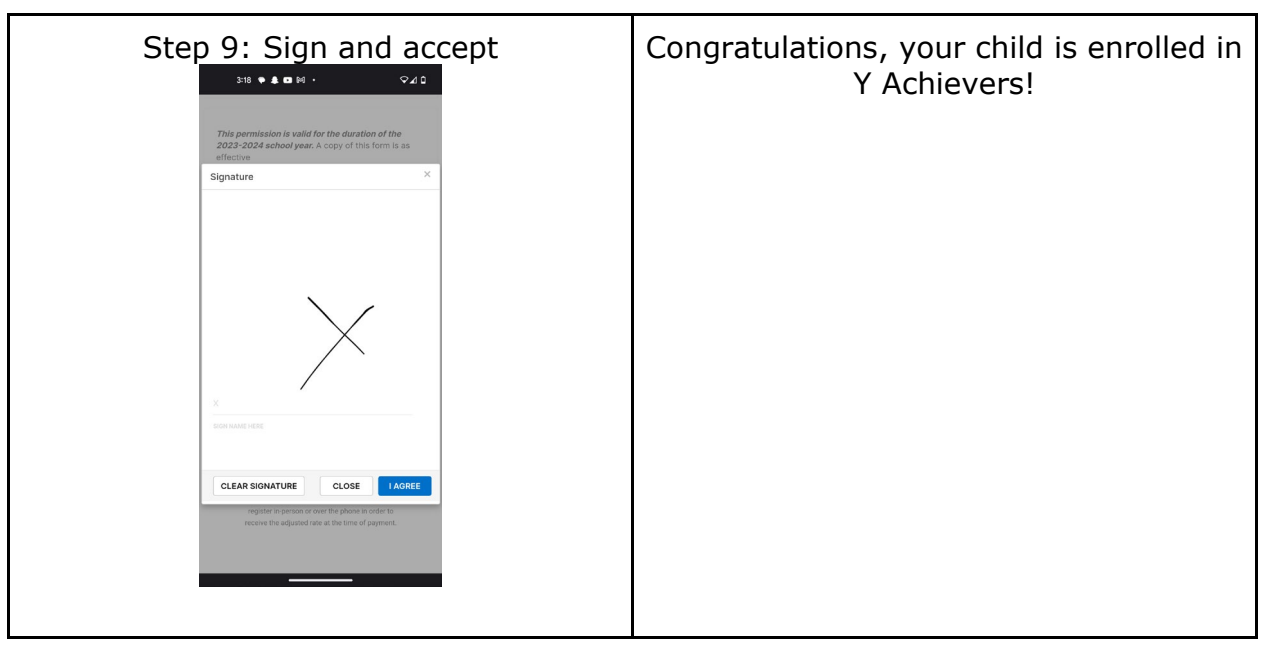